## Como Ver/Imprimir el programa de estudios de su Hijo en el Portal para Padres

La siguiente captura de pantalla muestra cómo los padres abrirían un PDF del programa de estudios e imprimirían / guardarían el informe

INSTRUCCIONES PARA PADRES – Imprimir/Guardar un PDF del programa de estudios del estudiante

- 1. Haga clic en Documentos en el menú de la izquierda
- 2. Haga clic en el 21-22 Student Schedule
- 3. Se abrirá un archivo PDF en una ventana nueva que puede imprimir/guardar.

| E Infinite Campus  |                                   | PARENT INSTRUCTIONS - Printing/Saving a PDF of the Student Schedule                         |                                                                                                    |              |  |
|--------------------|-----------------------------------|---------------------------------------------------------------------------------------------|----------------------------------------------------------------------------------------------------|--------------|--|
| Message Center     | Documents                         | 1. Click Documents on the left menu.<br>2. Click on the 20-21 School Name Student Schedule. |                                                                                                    |              |  |
| Today              |                                   | 3. A PDF file will open in a new                                                            | window that you may print/save.                                                                                                    |              |  |
|                    | School Year                       |                                                                                             |                                                                                                    |              |  |
| Calendar           | 20-21                             |                                                                                             |                                                                                                    |              |  |
| Assignments        |                                   |                                                                                             |                                                                                                    |              |  |
| Grades             | Portal                            |                                                                                             |                                                                                                    |              |  |
|                    | Student Device Checkout Agreement |                                                                                             |                                                                                                    |              |  |
| Grade Book Updates | Created: 08/10/2                  | 020 - Submitted: 08/10/2020                                                                 | 8.0                                                                                                    |              |  |
| Attendance         | Schedule                          | •                                                                                           | World Language Middle                                                                                                    | <b>Brude</b> |  |
|                    | Student Schedule                  | 0                                                                                           | Reprint 1                                                                                                    |              |  |
| Schedule           | 20-21 School Nam                  |                                                                                             |                                                                                                    |              |  |
| A                  |                                   |                                                                                             | Contraction of the local distance of the local distance of the loc | 10. Jac 1 10 |  |
| Documents 20       |                                   |                                                                                             | 8 Pringelige 6-46-05 Pringelige 6<br>Constructional or of the Principles of the Principles of the Prin |              |  |
|                    |                                   |                                                                                             |                                                                                                    | -            |  |

La siguiente captura de pantalla muestra una vista de solo el programa de estudios por periodo de evaluación / día. Si el padre hace clic en el nombre del curso, se abrirá una ventana nueva que tiene un enlace al correo electrónico del maestro.

INSTRUCCIONES PARA PADRES – Ver el Programa de Estudios del Estudiante e Información del maestro/a

- 1. Haga clic en Programar en el menú de la izquierda
- 2. El Programa aparecerá por Periodo de Evaluación / Día
- 3. Haga clic en el nombre del curso y se abrirá una ventana nueva con la información del maestro/a

|                    |                  | PARENT INSTRUCTIONS - Viewing Student Schedule and Teacher Information                                                                               |     |
|--------------------|------------------|----------------------------------------------------------------------------------------------------|-----|
| Message Center     | Schedule         | <ol> <li>Click Schedule on the left menu.</li> <li>The Schedule will appear by Term/Day.</li> <li>Click Schedule will appear by Term/Day.</li> </ol> |     |
| Today              |                  | 3. Click on the Course Name and a new window will open with the Teacher Information                                                                  | on. |
| Calendar           | 1<br>Term 1 (08/ | 2 3 4<br>3/24 - 10/08)                                                                                                    |     |
| Assignments        |                  | Partiguese II Ad pro                                                                                                    |     |
| Grades             | DAY:A            | Course Info Grades Upcoming Assignments (0)                                                                                                    |     |
| Grade Book Updates | 1                | 8:15 AM - 9:54 AM @hallco.org                                                                                                    |     |
| Attendance         |                  | Course - Section Number                                                                                                    |     |
| Schedule           | 3                | 9:55 AM - 11:34 AM Periods                                                                                                    |     |
| Documents          | 5                | Day A: 1<br>Day Main: 1                                                                                                    |     |